## Manual para utilização do Google Earth com visualização das divisas das circunscrições imobiliárias da Comarca de Piracicaba SP.

I - Fazer download do arquivo das divisas das CIRCUNSCRIÇÕES no link http://fm.2registropira.com.br/plugins/filemanager/files/circunscricoes/circunscricoes\_.zip

II - Extrair arquivos da pasta zip utilizando o winrar ou programa compatível e salvar em um lugar de sua escolha.

------

1 - Acessar o site do google earth através do link abaixo utilizando o navegador Google Chrome.

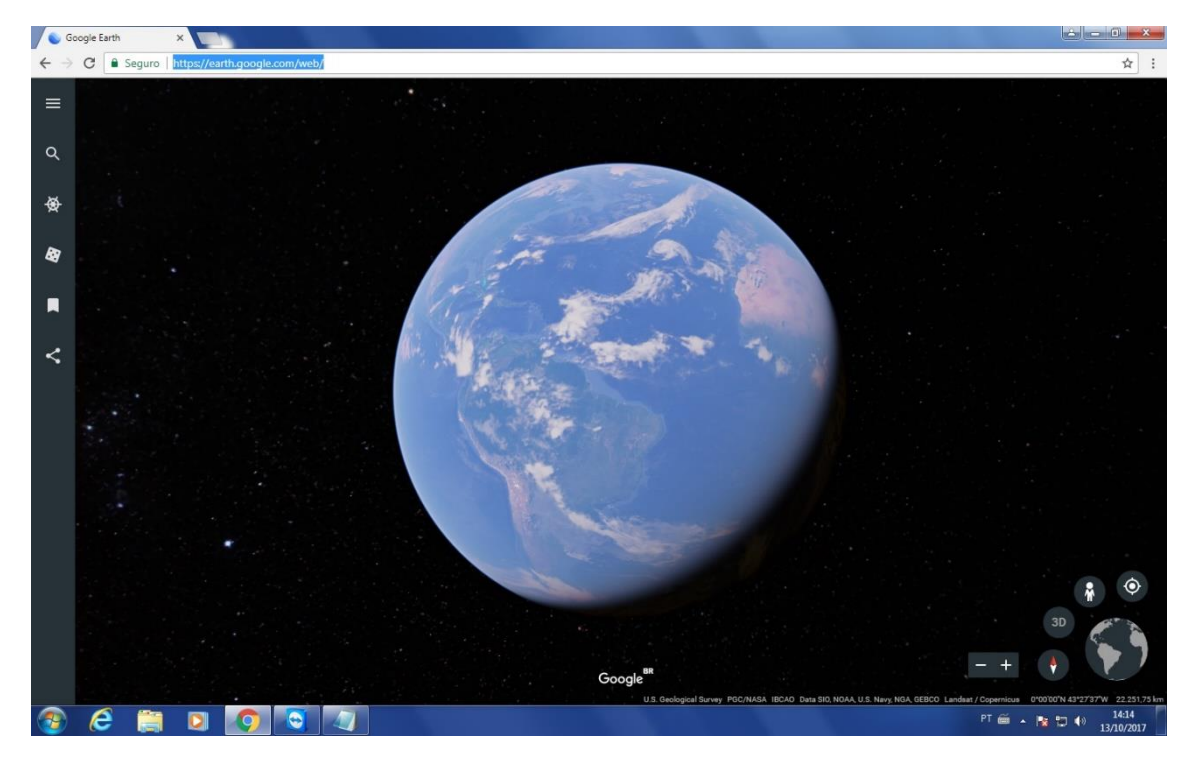

https://earth.google.com/web/

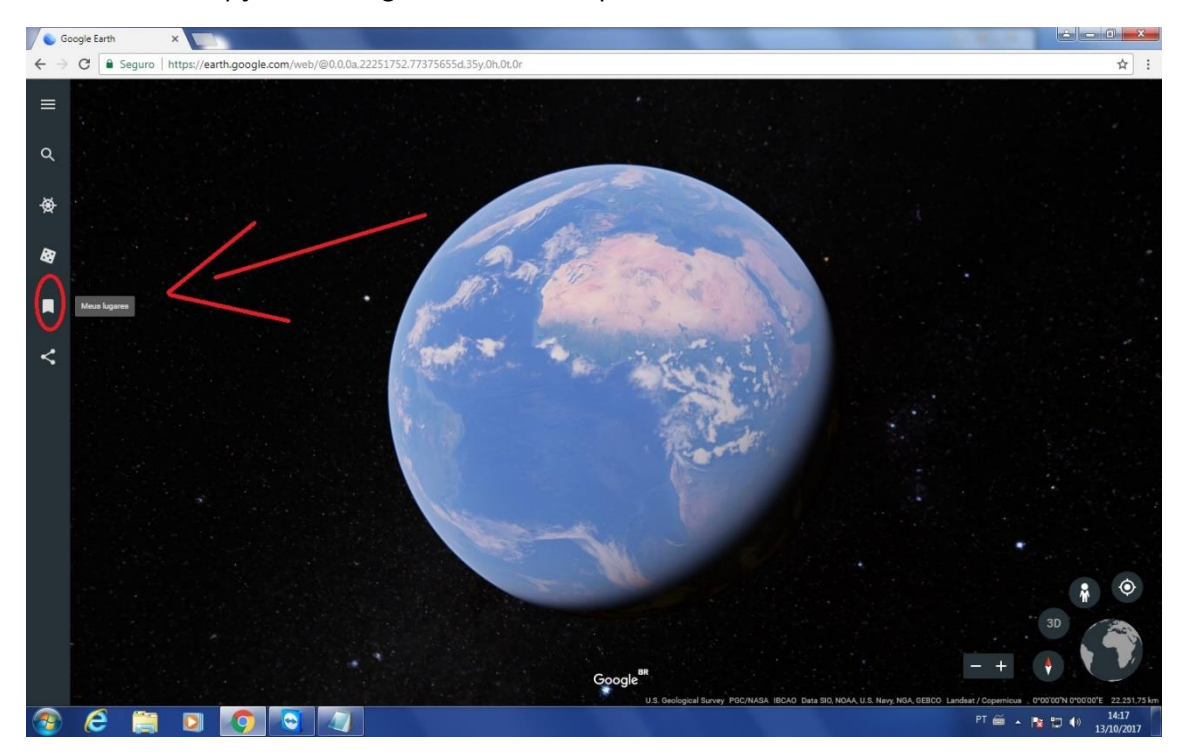

2- Selecionar a opção meus lugares no canto esquerdo da tela.

3- Clicar em configurações no canto inferior esquerdo.

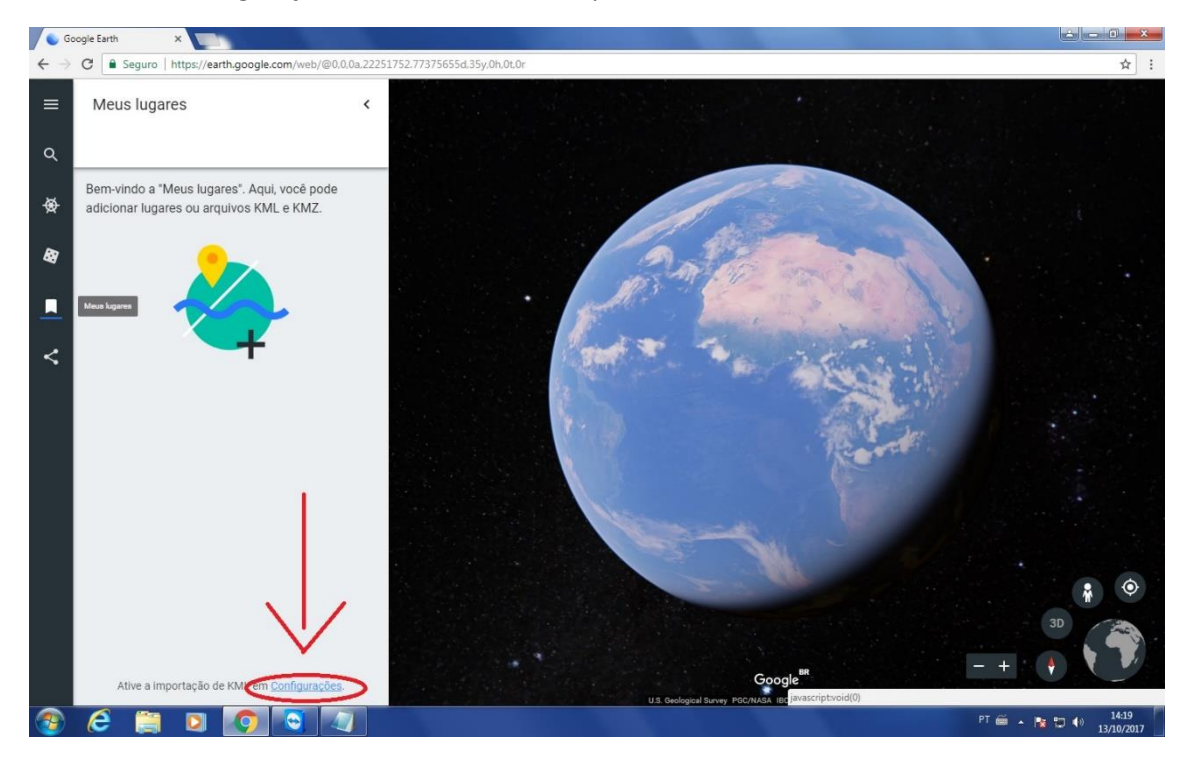

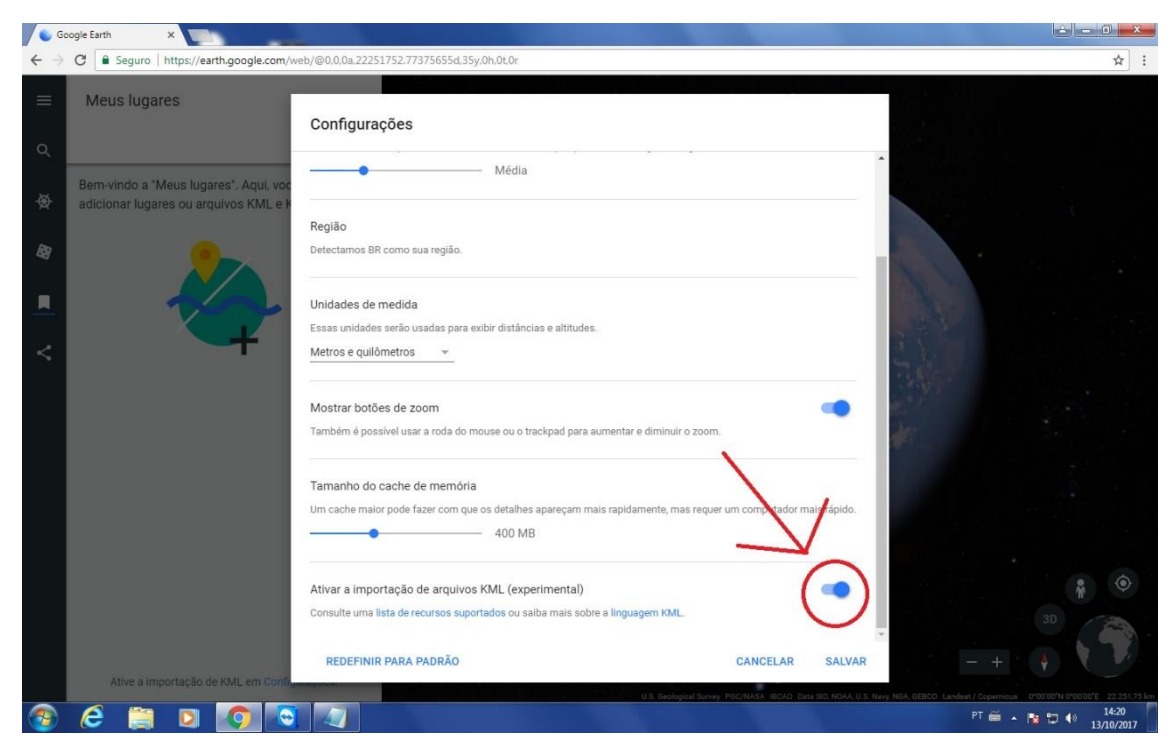

4- Habilitar a opção "Ativar a importação de arquivos KML (Experimental)".

## 5- Salvar alteração realizada.

| Google Earth X |                                                                                |                                                                                                    |                                         |
|----------------|--------------------------------------------------------------------------------|----------------------------------------------------------------------------------------------------|-----------------------------------------|
| <b>←</b> ⇒     | C Seguro   https://earth.google.com/w                                          | eb/@0,0,0a,22251752.77375655d,35y,0h,0t,0r                                                                                                    | ☆ :                                     |
| =              | Meus lugares                                                                   | Configurações                                                                                                    |                                         |
| ر<br>م         | Bem-vindo a "Meus lugares". Aqui, voc<br>adicionar lugares ou arquivos KML e F | Média                                                                                                    |                                         |
| 图              | 2                                                                              | Regiao<br>Detectamos BR como sua região.                                                                                                    |                                         |
|                |                                                                                | Unidades de medida<br>Essas unidades serão usadas para exibir distâncias e altitudes.                                                                   |                                         |
| <              | +                                                                              | Metros e quilômetros 👻                                                                                                    |                                         |
|                |                                                                                | Mostrar botões de zoom<br>Também é possível usar a roda do mouse ou o trackpad para aumentar e diminuir o zoom.                                         |                                         |
|                |                                                                                | Tamanho do cache de memória<br>Um cache maior pode fazer com que os detalhes apareçam mais rapidamente, mas requer en computador mais rápido.<br>400 MB |                                         |
|                |                                                                                | Ativar a importação de arquivos KML (experimental)<br>Consulte uma lista de recursos suportados ou salba mais sobre a linguagem KML.                    | 3D 3D                                   |
|                | Ative a importação de KML em Confi-                                            | REDEFINIR PARA PADRÃO CANCELAR SALVAR                                                                                                    | - + • • • • • • • • • • • • • • • • • • |
| -              | i 🜔 🧊 💭 🕒                                                                      |                                                                                                    | PT 🗃 🔺 🍡 💭 🕪 14:23<br>13/10/2017        |

6- Selecionar a opção importar arquivo kml.

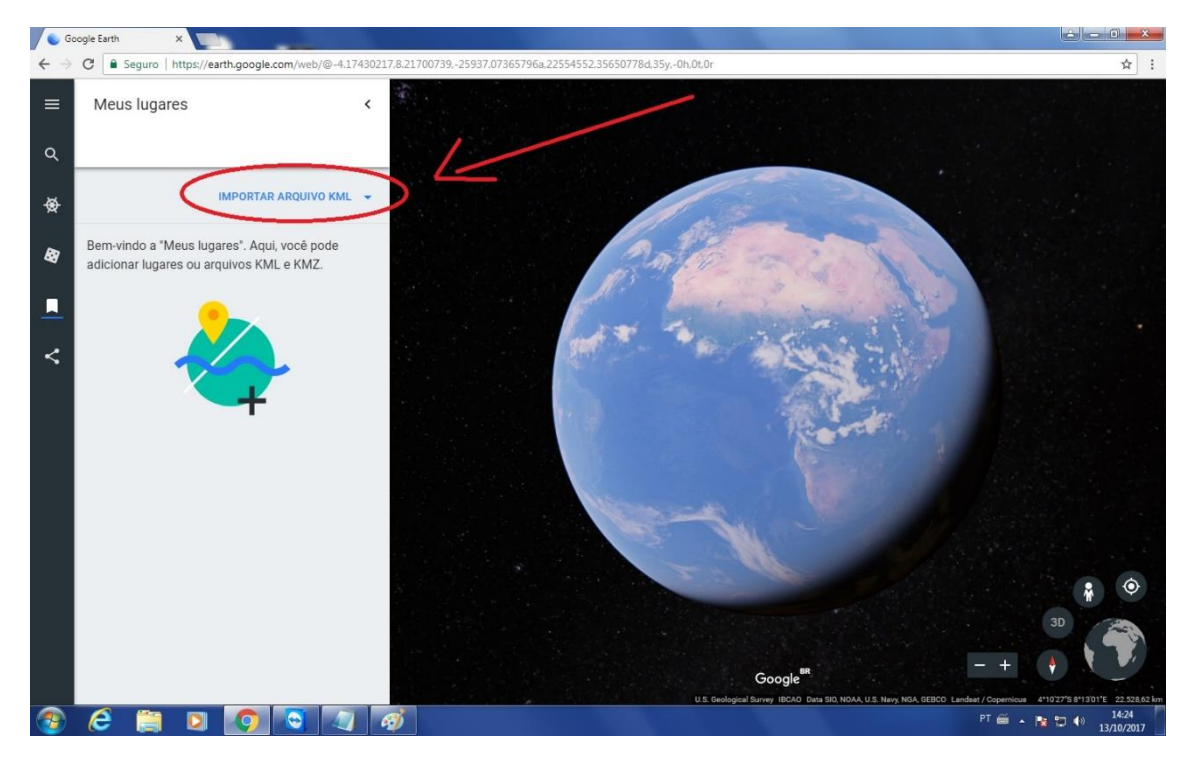

7- Escolher a opção "Abrir arquivo..."

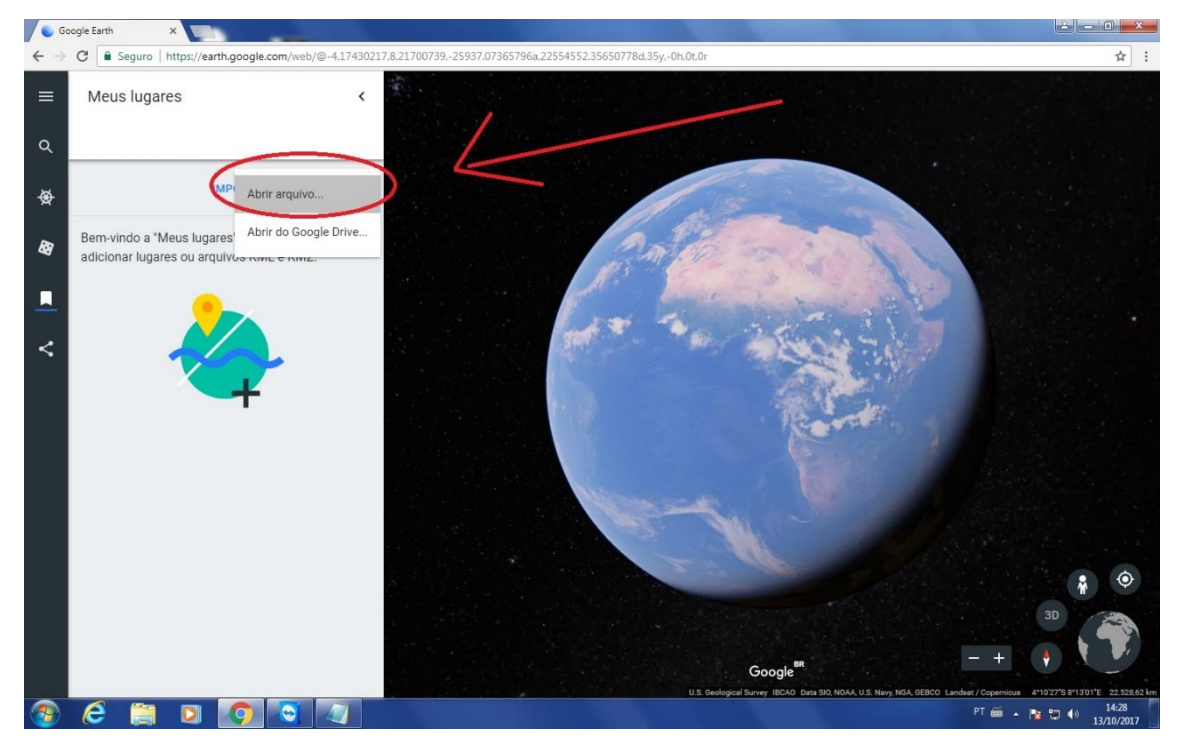

- 8- Selecionar o arquivo já extraído para abrir as informações da CIRCUNSCRIÇÃO.
- 9- Feito isso você pode salvar esse perfil para não precisar realizar o procedimento novamente.

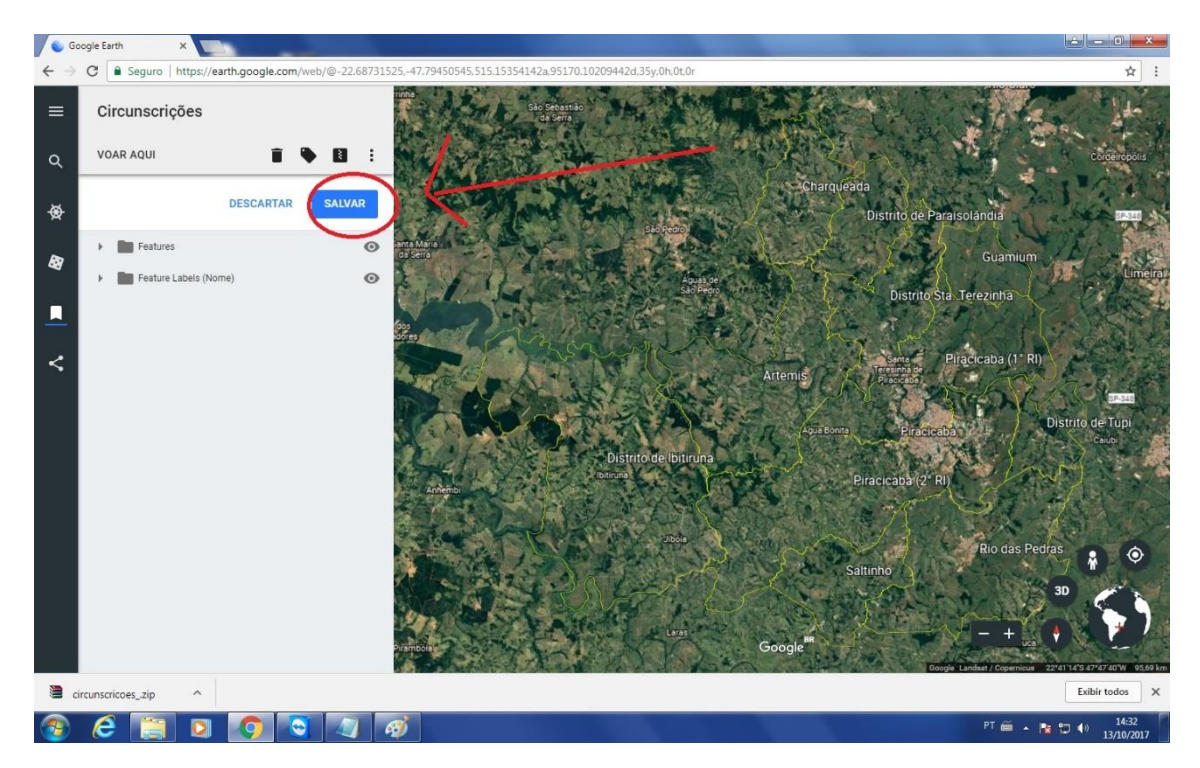

10- Caso pergunte se deseja permitir que importe para o Google Chrome, clique em permitir.

11- Um dos arquivos é a divisão das áreas da cidade de Piracicaba (e seus distritos) e o outro é referente a divisão do Estado de São Paulo.

12 - Os dois arquivos carregados ficarão desta maneira.

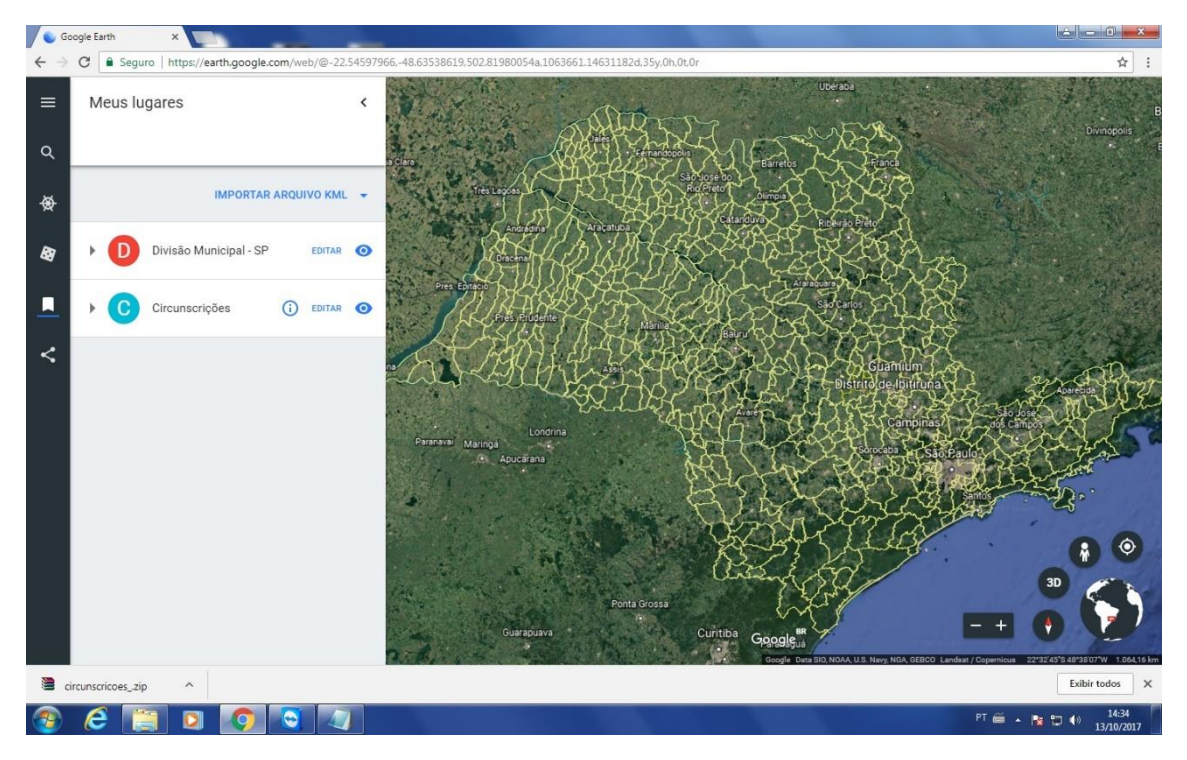

13- A partir disso, basta localizar fisicamente o imóvel de seu interesse, e sabendo em qual dos distritos da comarca está localizado, poderá aferir a competência territorial do respectivo Cartório de Registro de Imóveis, cujos textos legais relativos à divisão da competência estão disponíveis nos respectivos sites.